## CALIBRAR PIZARRA DIGITAL SMART BOARD

En el menú de inicio de Linex se encuentra la aplicación Smart Technologies

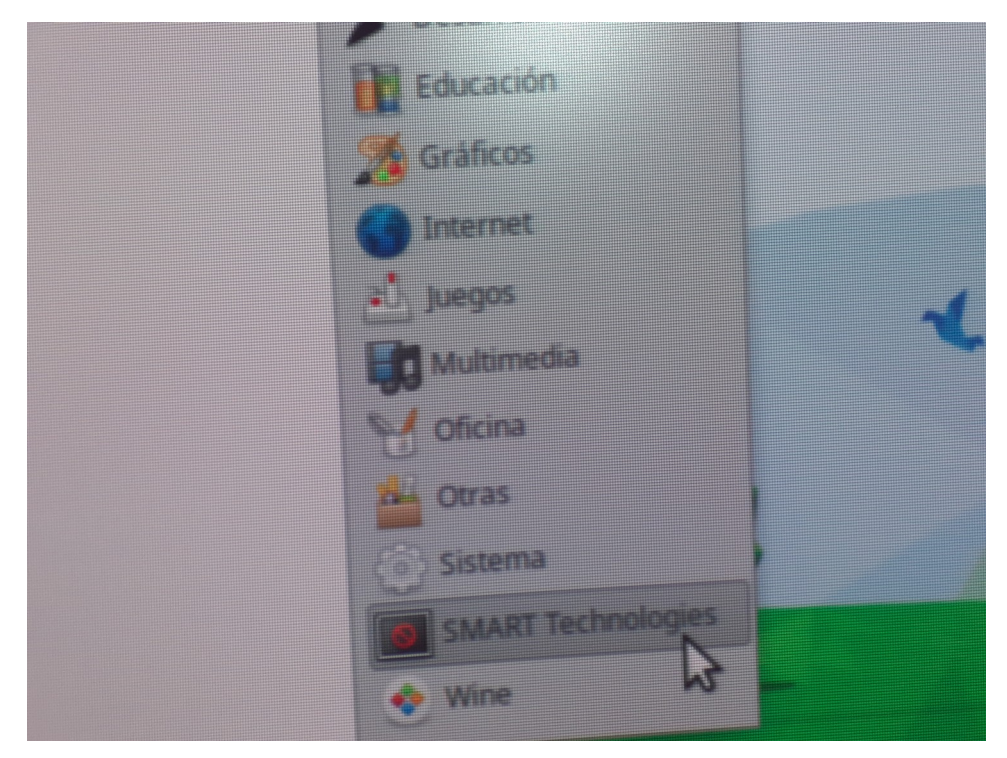

En el lado derecho se habilitará el submenú Smart controladores de producto

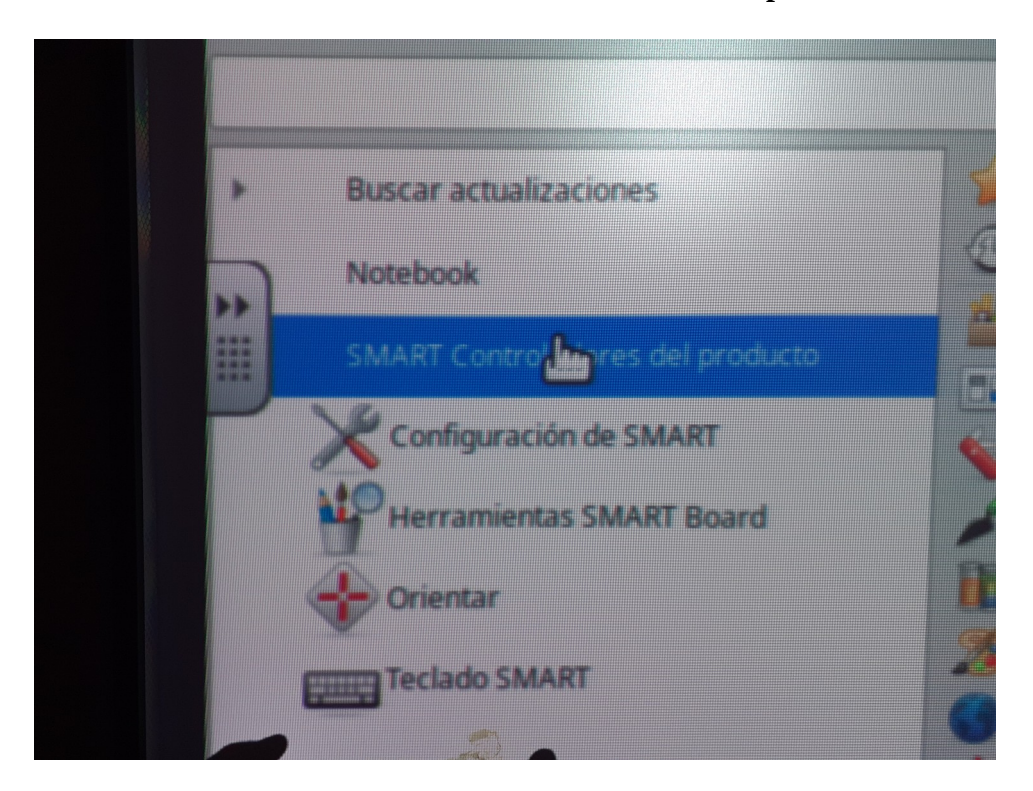

Y al desplegar el **submenú Orientar**, al hacer click en orientar, nos aparece la siguiente imagen en la pantalla y comienza el proceso.

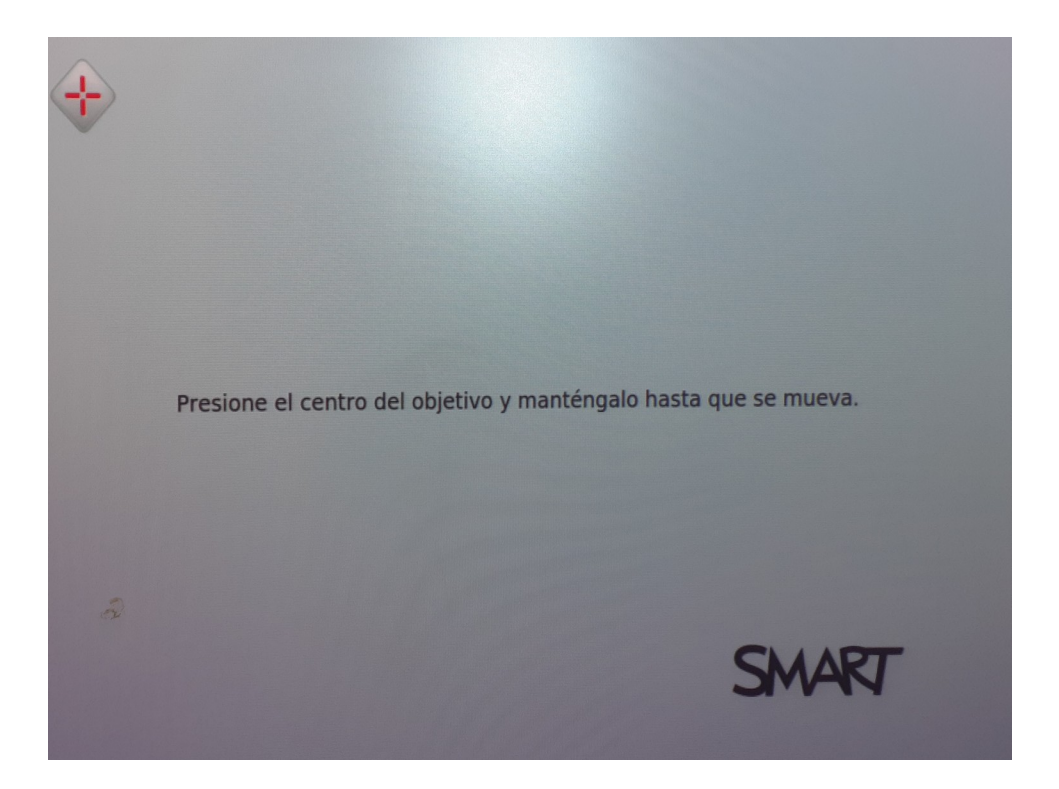

Cada vez que mantenemos **pulsado el centro de la cruz roja con el rotulador de la pizarra** o con el dedo, (mejor con el rotulador), dos segundos, nos desaparece la cruz y aparece otra en otro punto de la pizarra, repetimos el proceso hasta que dejen de aparecer las cruces. Y la pizarra estará calibrada.

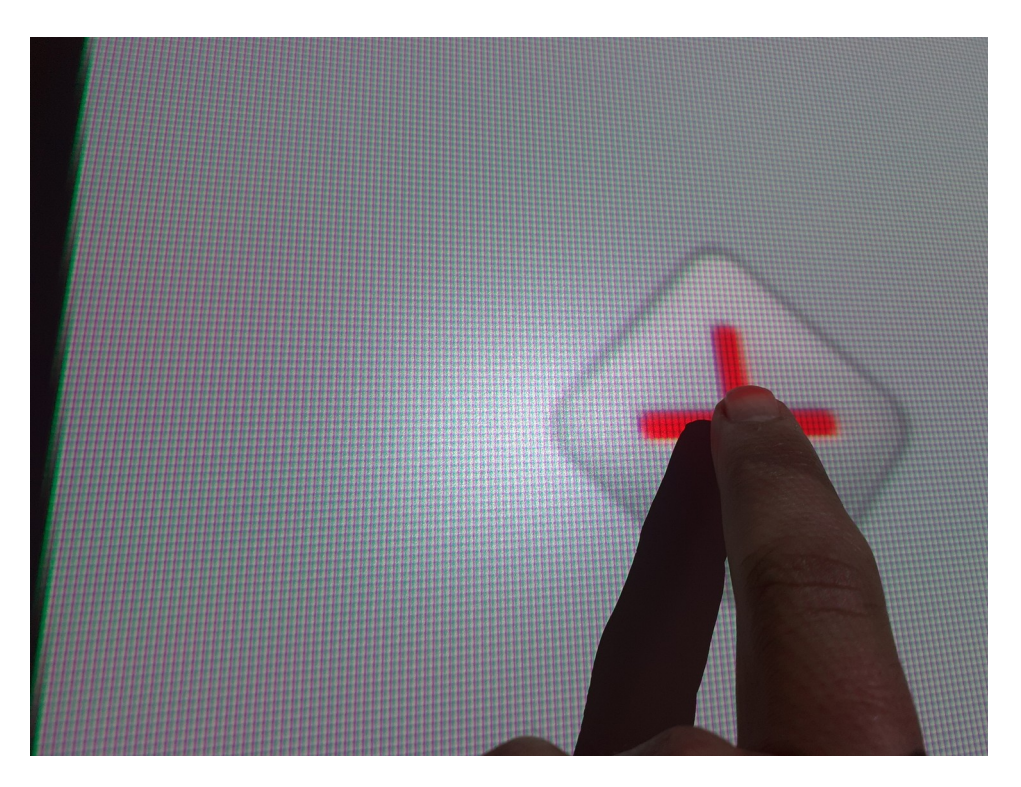

Probamos que la pizarra funciona correctamente, de no ser así, repetimos el proceso de orientar.